NeGD

## GSTR-1 & Its preparation using Offline Tool

**SN** 

L84201 CSP

Presentation By: Shri Shashi Bhushan, VP ,GSTN Shri Rajesh Kumar, VP GSTN Shri Bhagwan Patil, VP, GSTN

> Venue: GSTN August 02, 2017

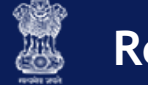

### Agenda

- Overview of Returns and GSTR 1
- Ways and Modes of Filing
- Information to be furnished in GSTR 1
- Key Benefits of regular Invoice upload
- Demo of download of offline tool, preparation of GSTR 1 data file and upload
- Error file and correction of errors.
- Question and Answers

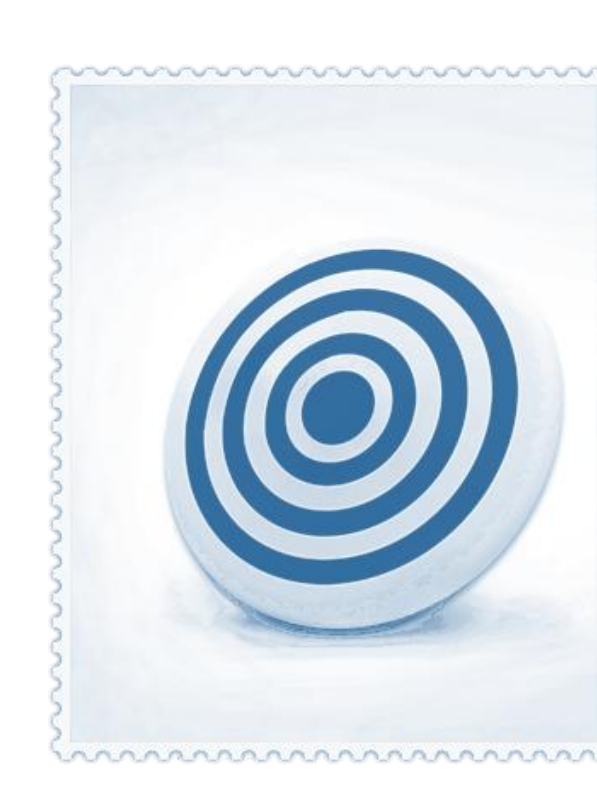

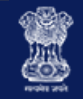

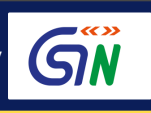

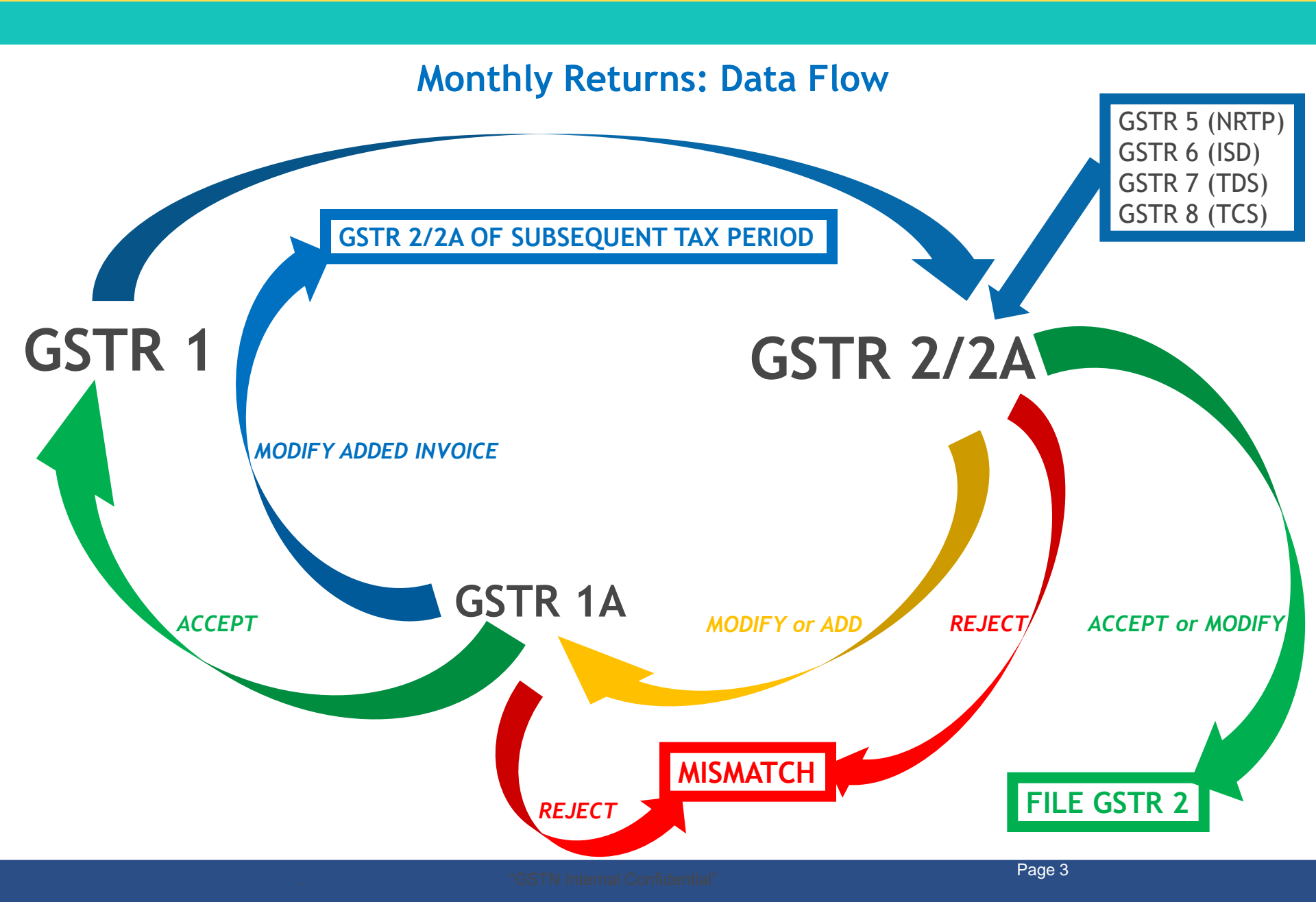

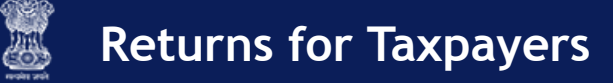

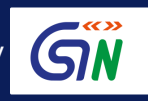

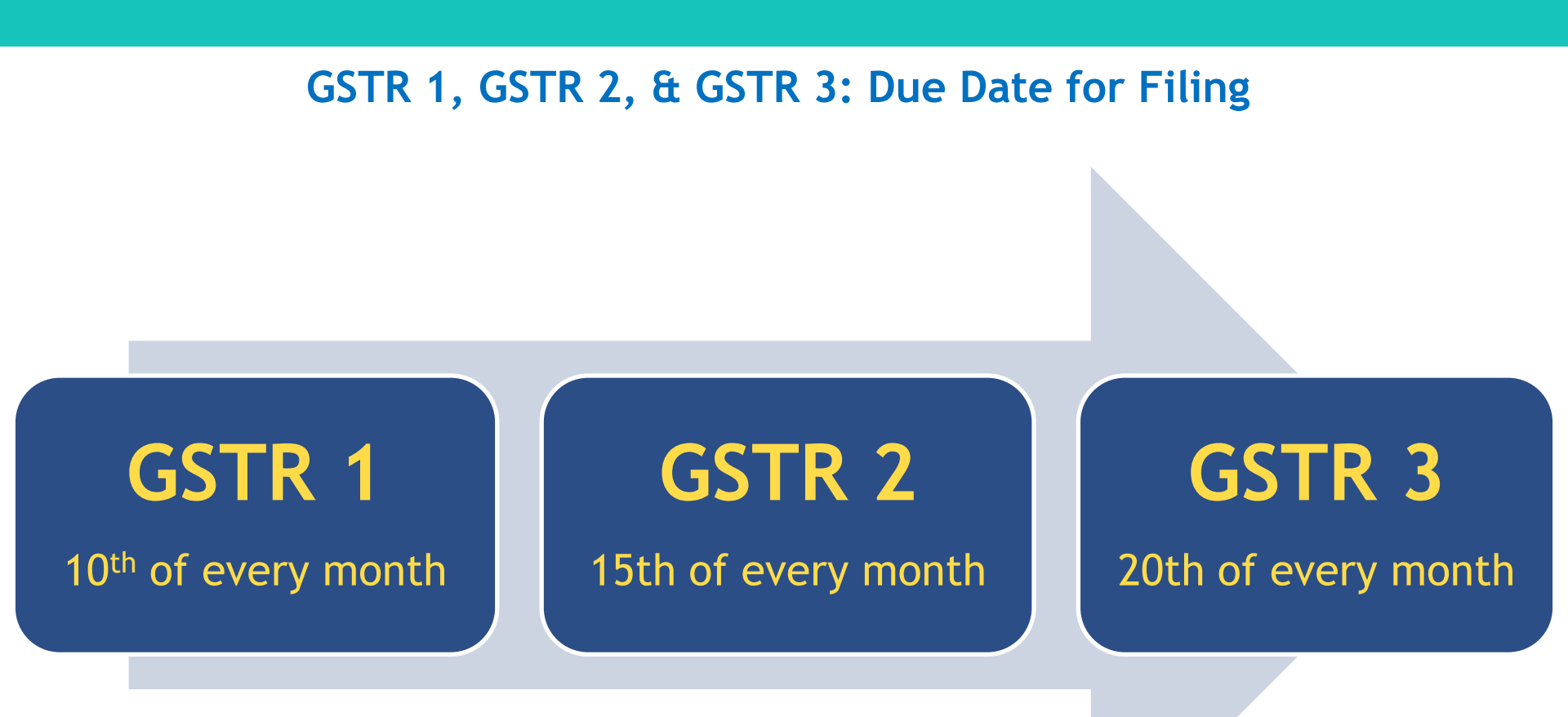

| S. No. | Month      | GSTR 3B        | GSTR 1                      | GSTR 2                      |
|--------|------------|----------------|-----------------------------|-----------------------------|
| 1      | July, 2017 | 20th Aug,2017  | 1st to 5th September 2017   | 6th to 10th September 2017  |
| 2      | Aug, 2017  | 20th Sept,2017 | 16th to 20th September 2017 | 21st to 25th September 2017 |

Please note: The tax period for the monthly deadlines is the previous calendar month

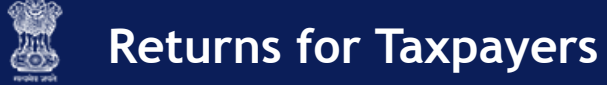

## *ต์*พื

#### Who can file GST Returns?

# Taxpayer

## **GST Practitioner**

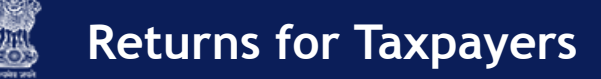

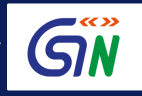

How can I prepare & file GST Returns? It has to be filed Electronically in three ways

## **GST** Portal

www.gst.gov.in

## **Through a GSP** GST Suvidha Provider

### GST Offline Tool Software

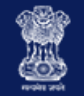

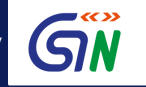

## GSTR 1: Statement for Outward Supplies A. Invoice Level Details

- B2B invoice Level details (registered Tax payers)
- B2CL invoice Level (Interstate Supplies) of value more than 2.5 lacs.
- Export invoices
- Credit/debit note details related to above invoices
- Amendment to the above details

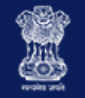

## GÑ

## **GSTR 1: Statement for Outward Supplies**

- **B.** Summary details
- B2CS supplies
- Advance tax paid and adjusted details
- Exempted, Nil Rated and Non GST Supplies
- HSN Summary
- Document Issued

## **G**N

## Key Benefits of Regular Invoice data Upload

- Regular upload of invoice details advisable as to
  - Avoid last minute rush
  - The uploaded data is in draft form and can be corrected before final submission
  - The invoices uploaded in GSTR 1 by supplier will be auto populated in GSTR 2A of the receiver and will be available for view to the receiver. This will help your buyer reconcile his purchases and communicate mistakes if any.

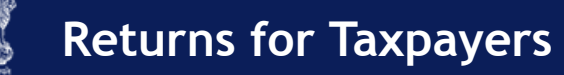

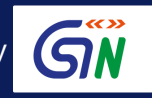

## **Key Benefits of Offline Tool**

- The GSTR 1 Excel worksheet can be used to prepare data for GSTR 1 without connecting to Internet in offline mode
- Taxpayer can upload invoices in GSTR 1, more than once, at any time during the day/week/month.
- Offline tool also performs certain computations and validation to minimize errors in Return preparation
- Can fill in invoices data up to 19, 000 line items using excel utility in offline mode.

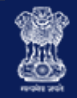

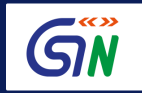

### System Requirements

Microsoft Windows OS 7 & above and Internet Explorer 10 and above

- Microsoft Office Excel 2007 & above, if you plan to use Excel to enter data first and then import the same in the Tool. If you can import data in .csv format from another accounting software, as given along with the Offline Tool in the Zip file of Tool, you do NOT need Excel.
- Administrator Rights on your computer
- ✓ Unzip tool like WinZip etc.

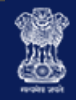

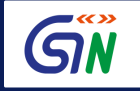

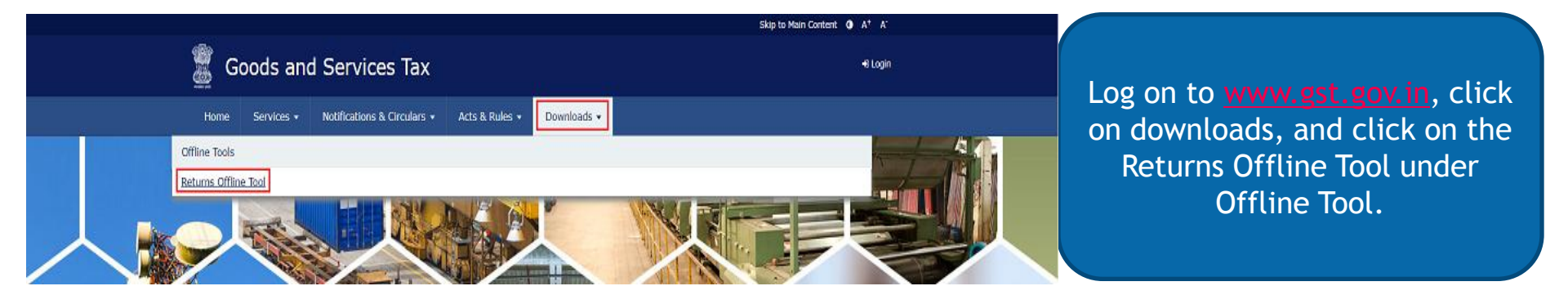

#### Home > Downloads > Returns

#### Returns Offline Tool Version V1.0

Download, extract and run the GST Offline Tool to collate and upload the invoices and other data in offline mode Download 🛛

gst\_offline\_tool.zip will contain following four files

- Sample\_files
- Offline Tool User Manual
- Readme
- GST Offline Tool

1. Read the file Readme.txt before proceeding for installation. Double Click on GST Offline Tool to install the offline tool.

Important! Before you extract and run the downloaded file, ensure that the file is not corrupted. How do I know that my file is not corrupt? Click here to know more.

You will be directed to the download page. Click on the download button and a pop-up will appear asking you to CANCEL or PROCEED.

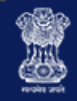

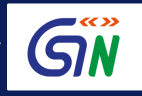

|                                                                                                    |                                                                    | Skip to Main C                            | Content <b>()</b> A <sup>+</sup> A <sup>-</sup> |                                                              |
|----------------------------------------------------------------------------------------------------|--------------------------------------------------------------------|-------------------------------------------|-------------------------------------------------|--------------------------------------------------------------|
| 📓 Goods and Serv                                                                                                    |                                                                    |                                           | +D Login                                        |                                                              |
| Home Services → Notificat                                                                                            | (!)                                                                | _                                         |                                                 | Click <b>PROCEED</b> and the Offline                         |
| Returns Offline Tool Version<br>Download, extract and run the Retur<br>OfflineTool.zip will contain following        | Information Are you sure you want to download this utility?        | nioad 🛿                                   |                                                 | Tool will get downloaded to<br>your computer.                |
| <ul> <li>Sample_files</li> <li>Offline Tool User Manual</li> <li>Readme</li> <li>Return_OfflineTool_Setup</li> </ul> | CANCEL PROCEED                                                     | _                                         |                                                 |                                                              |
| 1. Read the file Readme.txt before                                                                                   | proceeding for installation. Double Click on Return _OfflineTool   | _Setup to install the offline tool.       |                                                 |                                                              |
| Important! Before you extract and know more.                                                                         | run the downloaded file, ensure that the file is not corrupted. Ho | ow do I know that my file is not corrupt? | Click here to                                   |                                                              |
|                                                                                                    | k (C:) → Users → khushboo_jain05 → Downloads                       |                                           |                                                 |                                                              |
| 🖟 Intel \land                                                                                                    | Name                                                               | Date modified Type                        | Size                                            | The tool will get downloaded as a 7IP file. Unzin the folder |
| PeriLogs Program Files                                                                                               | gst_offline_tool.zip                                               | 24-Jul-17 10:36 AM Compressed (zipp       | 18,105 KB                                       | using WinZip or a similar                                    |
| 🌗 Program Files (x86)                                                                                                |                                                                    |                                           |                                                 | software.                                                    |
| 🌗 SmART AssySt                                                                                                    |                                                                    |                                           |                                                 |                                                              |

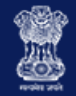

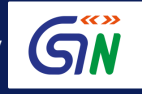

| Name                                               | Ŧ | Date modified      | Туре              | Size      |
|----------------------------------------------------|---|--------------------|-------------------|-----------|
| Section_wise_CSV_files                             |   | 24-Jul-17 10:41 AM | File folder       |           |
| 🚾 GST Offline Tool.exe                             |   | 24-Jul-17 10:41 AM | Application       | 14,776 KB |
| GSTR1_Excel_Workbook_Template-V1.1.xlsx            |   | 24-Jul-17 10:41 AM | Microsoft Excel W | 3,171 KB  |
| 🔁 Invoice Upload Offline Tool User Manual_V1.0.pdf |   | 24-Jul-17 10:41 AM | Adobe Acrobat D   | 2,456 KB  |
| Readme.txt                                         |   | 24-Jul-17 10:41 AM | Text Document     | 3 KB      |
|                                                    |   |                    |                   |           |

After unzipping the folder, you will be able to access the downloaded files. Open the Readme.txt file to get more information on the installation process.

| Name                                               | Date modified      | Туре              | Size      |
|----------------------------------------------------|--------------------|-------------------|-----------|
| Section_wise_CSV_files                             | 24-Jul-17 10:41 AM | File folder       |           |
| 💯 GST Offline Tool.exe                             | 24-Jul-17 10:41 AM | Application       | 14,776 KB |
| GSTR1_Excel_Workbook_Template-V1.1.xlsx            | 24-Jul-17 10:41 AM | Microsoft Excel W | 3,171 KB  |
| 🔁 Invoice Upload Offline Tool User Manual_V1.0.pdf | 24-Jul-17 10:41 AM | Adobe Acrobat D   | 2,456 KB  |
| 🗎 Readme.txt                                       | 24-Jul-17 10:41 AM | Text Document     | 3 KB      |
|                                                    |                    |                   |           |

Double click on GST Offline Tool.exe file to begin installation.

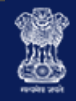

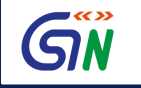

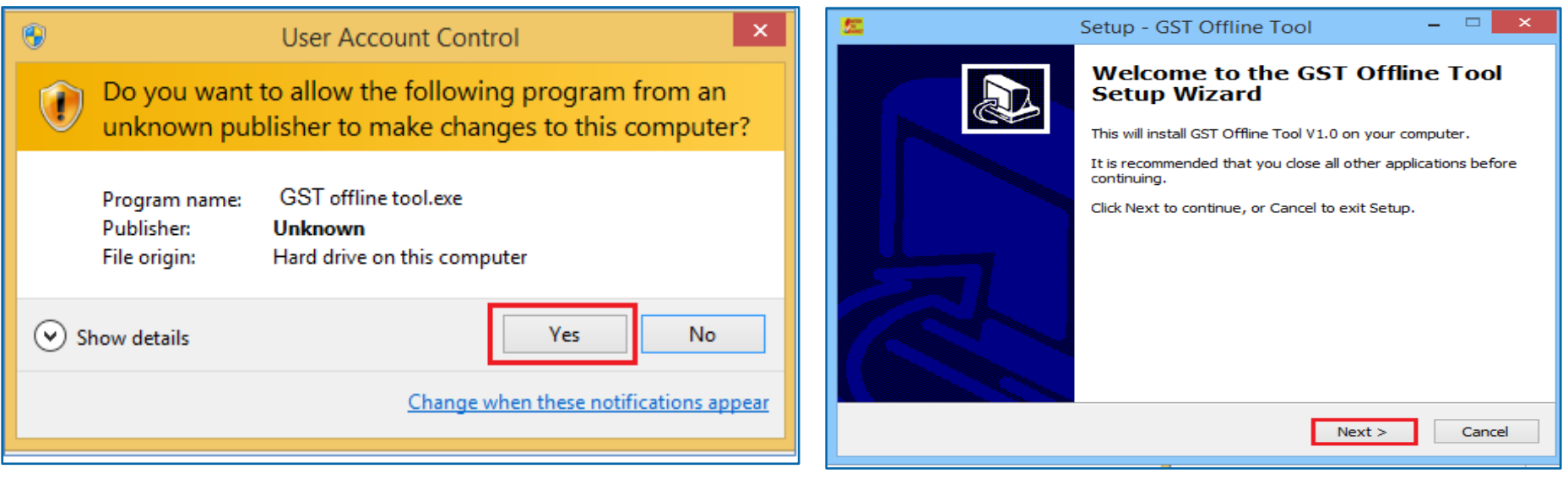

A pop will appear as shown. Select **Yes**.

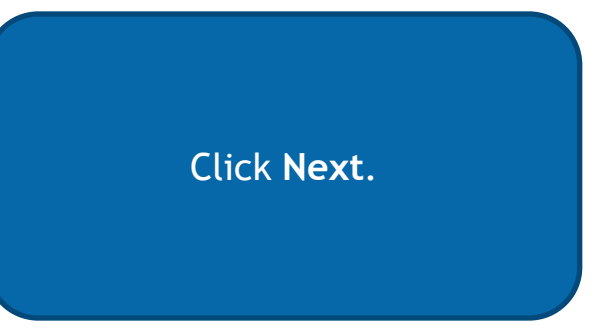

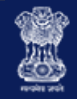

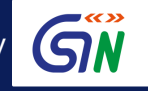

| <u>5</u>  | Setup - GST Offline Tool                                                                                                    | - 🗆 🗙                  |                                                                                                    |
|-----------|----------------------------------------------------------------------------------------------------|------------------------|----------------------------------------------------------------------------------------------------|
| Sele<br>W | ct Destination Location<br>here should GST Offline Tool be installed?                                                                     |                        |                                                                                                    |
| To<br>2   | Setup will install GST Offline Tool into the following folder.<br>continue, click Next. If you would like to select a different folder, o | lick Browse.<br>Browse | Click Browse to select the<br>location for download and<br>click <b>Next</b> .                     |
|           |                                                                                                    |                        | Remember, you require a<br>minimum of 45.0 MB of free<br>disk space to install the<br>Offline Tool |
| At        | t least 45.1 MB of free disk space is required.                                                                                           |                        |                                                                                                    |
|           | < Back Next                                                                                                    | > Cancel               |                                                                                                    |

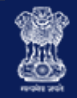

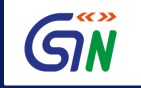

| <u>5</u>                    | Setup - GST Offline Tool                                                           | - 🗆 🗙            |                                            |
|-----------------------------|------------------------------------------------------------------------------------|------------------|--------------------------------------------|
| <b>Select Ad</b><br>Which a | Iditional Tasks<br>additional tasks should be performed?                           |                  |                                            |
| Select t<br>Tool, th        | he additional tasks you would like Setup to perform while insta<br>ien click Next. | ling GST Offline |                                            |
|                             |                                                                                    |                  | Click the checkbox to cro<br>desktop icon. |
|                             |                                                                                    |                  | Click Next.                                |
|                             |                                                                                    |                  |                                            |
|                             | < Back Next                                                                        | > Cancel         |                                            |

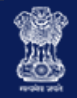

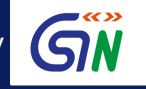

| Ready to Install         Setup is now ready to begin installing GST Offline Tool on your computer.         Click Install to continue with the installation, or click Back if you want to review or change any settings.         Destination location:         C:\GST Offline Tool         Additional tasks:         Create a desktop icon |
|----------------------------------------------------------------------------------------------------|
| Click Install to continue with the installation, or click Back if you want to review or change any settings.  Destination location: C:\GST Offline Tool  Additional tasks: Create a desktop icon                                                                                                    |
| Destination location:<br>C:\GST Offline Tool<br>Additional tasks:<br>Create a desktop icon                                                                                                    |
|                                                                                                    |

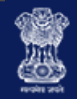

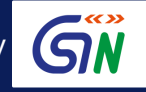

| <u>52</u> | Setup - GST Offline Tool – 🗆 🗙                                                                                                    |                                                                                                    |
|-----------|----------------------------------------------------------------------------------------------------|----------------------------------------------------------------------------------------------------|
|           | Completing the GST Offline Tool on your computer. The application may be launched by selecting the installed icons.         Click Finish to exit Setup. | Offline Tool set up is<br>completed. Click the Finish<br>button. A desktop icon for the<br>tool is created on the desktop |
|           |                                                                                                    |                                                                                                    |

GST Offline Tool

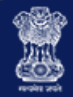

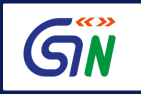

#### **Opening the Offline Tool**

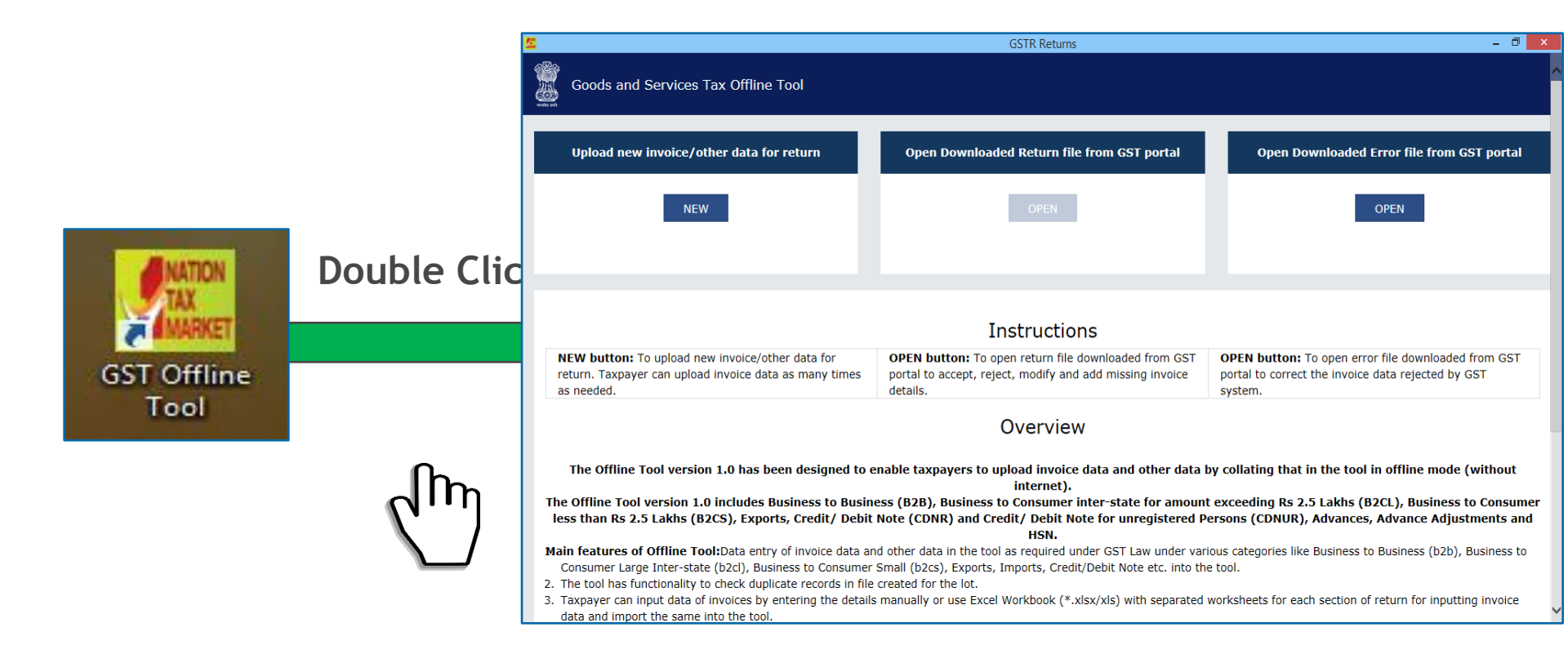

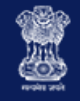

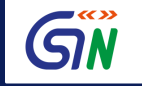

#### Entering Invoices in the Offline Tool

There are four ways to enter data into the Returns Offline Tool:

- 1. Manual entry of invoice data
- 2. Importing Excel Workbook
- 3. Copy & Paste from Excel
- 4. Import sections of GSTR 1 from CSV section files

To know more about each of these methods, please refer to the user manual complete with screenshots and a step-by-step guide for each method.

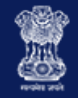

## Important Info:

- 1. Return Help: <u>https://www.gst.gov.in/help/returns</u>
- 2. Offline Tool Help: <a href="https://www.gst.gov.in/help/offlineutility">https://www.gst.gov.in/help/offlineutility</a>
- 3. Offline tool Download: <u>https://www.gst.gov.in/download/returns</u>
- 4. Help Desk Mail Id: <u>helpdesk@gst.gov.in</u>
- 5. Help Desk No: 0120-4888999

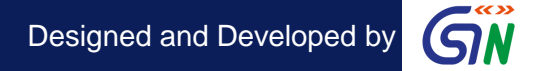

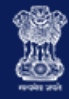

# Questions

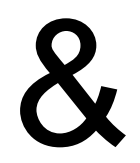

# Answers

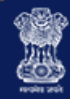

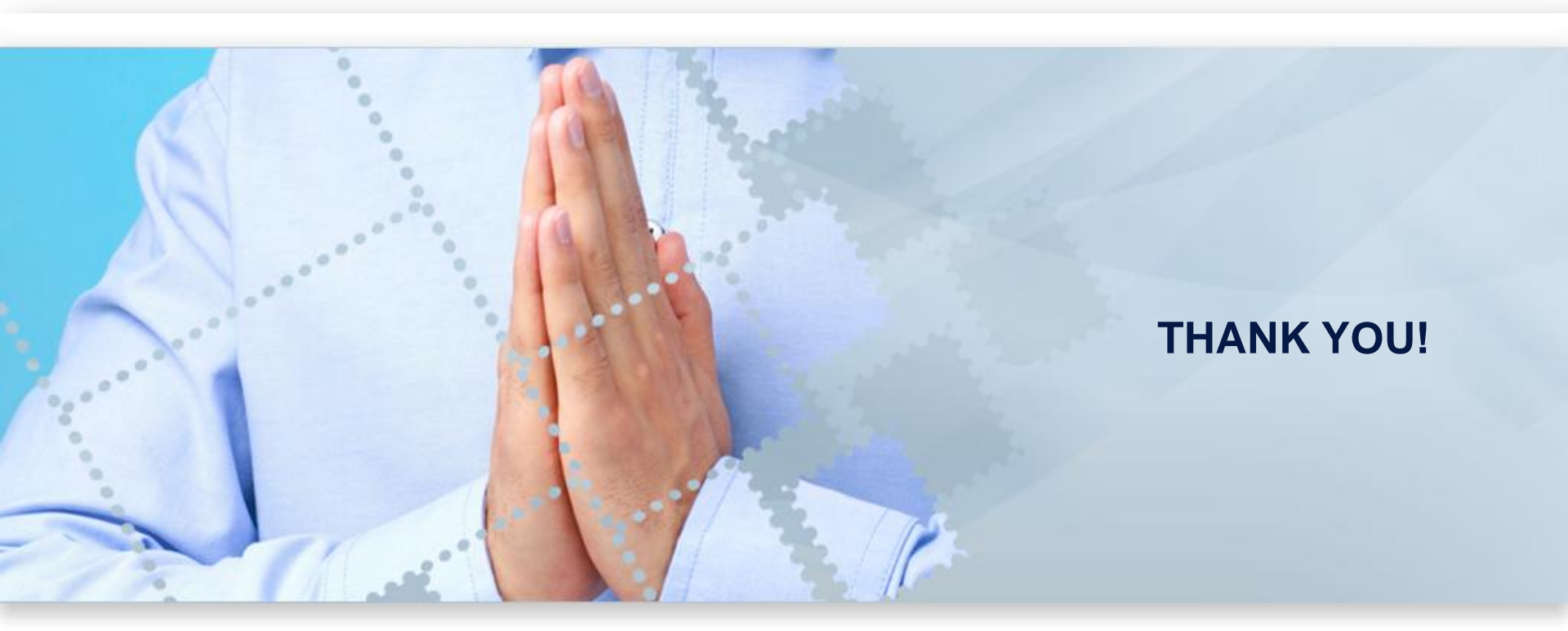